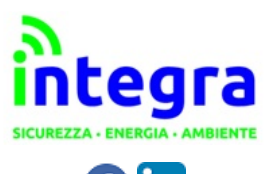

🔁 in

SICUREZZA SUL LAVORO MOBILITA' ELETTRICA AMBIENTE ED EFFICIENZA ENERGETICA CONTATORI E SOLUZIONI IOT

# ALZARE IL TIMEOUT DELLA PORTA SERIALE PER AGEVOLARE LA COMUNICAZIONE

LOGIN

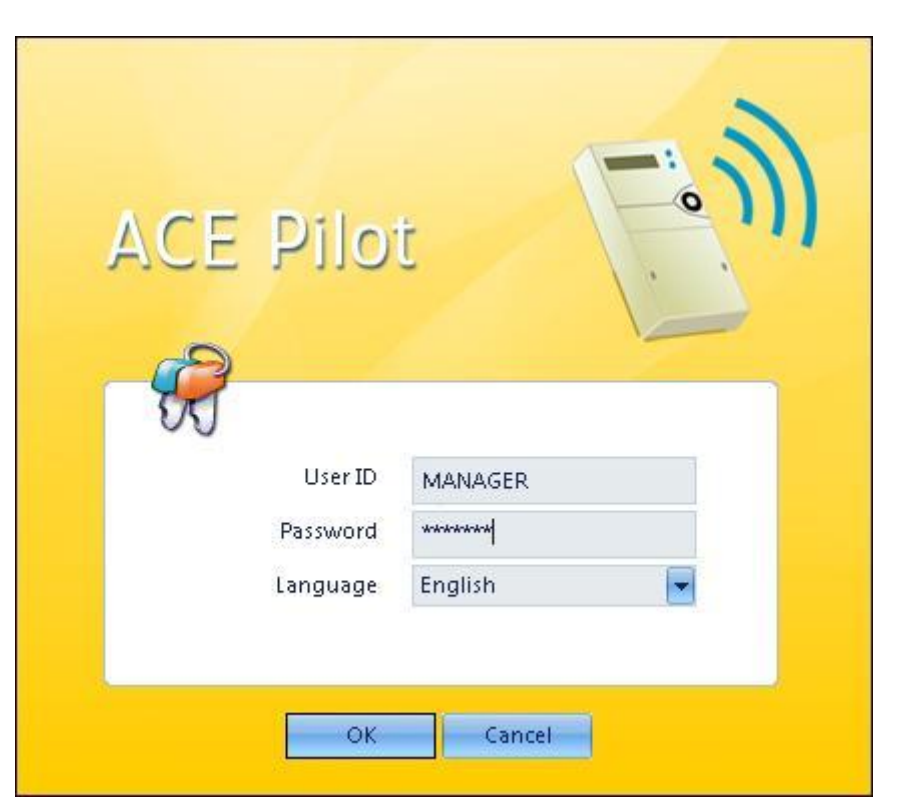

# User ID: MANAGER

### Password: MANAGER

# HOME PAGE

|                                                         | Rron - ACE Pilot 3.13.0                                     |                                                            | _ B X |
|---------------------------------------------------------|-------------------------------------------------------------|------------------------------------------------------------|-------|
| Main Menu Tools                                         |                                                             |                                                            |       |
| New Open Auto Initialize<br>List Detect & Configuration | Change User Permissions<br>Password List<br>User Management | I About                                                    |       |
| 🕈 Welcome page 🗙                                        |                                                             |                                                            |       |
|                                                         |                                                             |                                                            | ()    |
| MANAGER, Welcome to ACE Pilot                           |                                                             |                                                            |       |
| Menu                                                    | The most frequently used                                    | The most recently used                                     |       |
| Meters                                                  | Meters                                                      | Meters                                                     |       |
| Conflored land                                          | Special Days Problem                                        | CLASSE C 7.23                                              |       |
|                                                         | <ul> <li>CLASSE C 7.23</li> </ul>                           | <ul> <li>SL761X071 7.23 INTL 73008994 CLASSE C</li> </ul>  |       |
|                                                         | <ul> <li>prova permessi</li> </ul>                          | <ul> <li>Iannucci 2014 6 16</li> </ul>                     |       |
| Data                                                    | <ul> <li>Soland 2014 3 24 J1</li> </ul>                     | <ul> <li>SL761W071 7.23 INTL 73008993 CLASSE 02</li> </ul> |       |
|                                                         | <ul> <li>Santucci</li> </ul>                                | <ul> <li>SL761Y071 7.23 INTL 73008992 CLASSE B</li> </ul>  |       |
| 🥳 User List                                             | Configurations                                              | Configurations                                             |       |
| Permissions                                             | <ul> <li>SL761X071 7.23 ITA CLASSE C</li> </ul>             | <ul> <li>Ace6000 2014 6 13</li> </ul>                      |       |
|                                                         | <ul> <li>Energhia2 2014 2 24</li> </ul>                     | <ul> <li>Ecoprime 2014 6 18</li> </ul>                     |       |
| Cature .                                                | <ul> <li>MID 6.24 ITA 7169</li> </ul>                       | <ul> <li>SL761X071 7.23 ITA CLASSE C</li> </ul>            |       |
| setup                                                   | <ul> <li>MID 6.24 ITA 7170</li> </ul>                       | CasaGrande 2014 6 4                                        |       |
|                                                         | <ul> <li>MID 6.24 ITA 7199 100V-1A</li> </ul>               | <ul> <li>Burkina Faso</li> </ul>                           |       |
|                                                         |                                                             |                                                            | Itron |
| CE Dilut                                                |                                                             |                                                            |       |

# SETUP nella sezione Main Menu

| Main Menu Tools                                                                                                    | Itron - ACE Pilot 3.13.0                                                                                                    | _ B .                                                                                                    |
|----------------------------------------------------------------------------------------------------|----------------------------------------------------------------------------------------------------|----------------------------------------------------------------------------------------------------|
| New Open Auto<br>List Detect<br>Meter                                                                                                   | Pen Read<br>Ist +<br>User Manage User Permissions<br>User Management User General                                                                                                    | About                                                                                                    |
| Welcome page 🗙                                                                                                    |                                                                                                    |                                                                                                    |
| MANAGER, Welcome to ACE I                                                                                                    | Pilot                                                                                                    |                                                                                                    |
| Menu                                                                                                    | The most frequently used                                                                                                    | The most recently used                                                                                                    |
| Meters Configurations Data                                                                                                    | <ul> <li>Meters</li> <li>Special Days Problem</li> <li>CLASSE C 7.23</li> <li>prova permessi</li> <li>Soland 2014 3 24 J1</li> <li>Santucci</li> </ul>                                                                                                    | <ul> <li>Meters</li> <li>CLASSE C 7.23</li> <li>SL761X071 7.23 INTL 73008994 CLASSE C</li> <li>Iannucci 2014 6 16</li> <li>SL761W071 7.23 INTL 73008993 CLASSE 02</li> <li>SL761W071 7.23 INTL 73008992 CLASSE B</li> </ul> |
| User List     Permissions     Setup                                                                                                    | Configurations  SL 761X071 7.23 ITA CLASSE C  Energhia2 2014 2 24  MID 6.24 ITA 7169  MID 6.24 ITA 7170                                                                                                    | <ul> <li>Configurations</li> <li>Acce6000 2014 6 13</li> <li>Ecoprime 2014 6 18</li> <li>SL761X071 7.23 ITA CLASSE C</li> <li>CasaGrante 2014 6 4</li> </ul>                                                                |
| aCE Pilot                                                                                                    | • MID 0.54118 /193 100-18                                                                                                    |                                                                                                    |
| Options                                                                                                    |                                                                                                    | ×                                                                                                    |
| Categories         Communication         API Cosem         Directories         AIMS Import         Default Values         Miscellaneous | Connection by Optical Head<br>COM Port COM 3<br>DTR on RTS on RTS on<br>To change default speed on this port, go to Defau<br>Serial Connection<br>COM Port COM 3<br>To change default speed on this port, go to Defau<br>Modem TAPI connection<br>Modem Name | ANSI Optical Head Management  It Values                                                                                                    |
|                                                                                                    | Speed 9600                                                                                                    | 💌 Bd                                                                                                    |
|                                                                                                    | Modem Connection<br>Modem Name Default moder<br>COM Port COM 3                                                                                                    | n 💌 🖉 - 🛨 -                                                                                                    |
|                                                                                                    | Speed 9600<br>Response Delay                                                                                                    | ▼ Bd<br>_5 : s                                                                                                    |
|                                                                                                    |                                                                                                    | OK                                                                                                    |

#### Sapere che porta COM si sta utilizzando

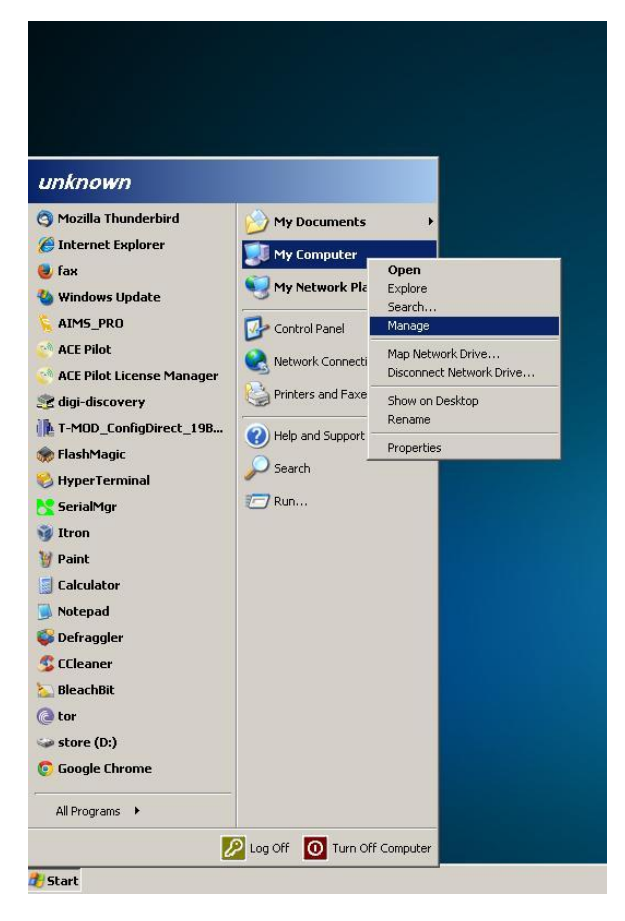

#### Tasto destro sull'icona risorse del computer e cliccare su Gestione

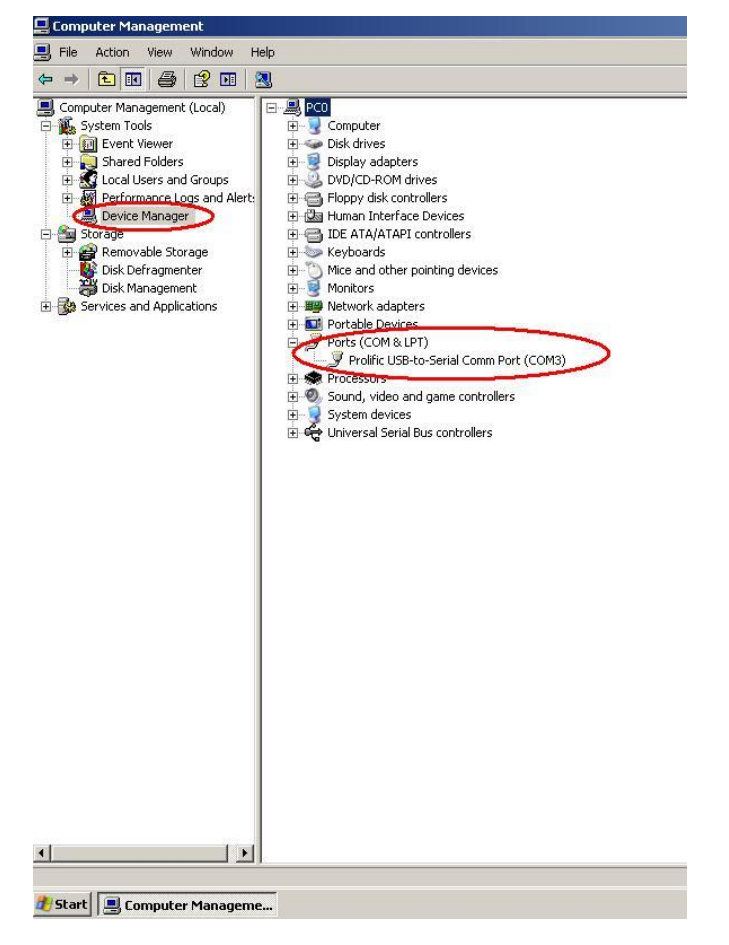

Cercare nelle porte Com sotto gestione dispositivi

# Speed deve essere sempre impostato a 9600

| Options        | x                                                                                                    |
|----------------|----------------------------------------------------------------------------------------------------|
| Categories     | Connection by Optical Head                                                                                                    |
| Communication  | COM Port COM 3                                                                                                    |
| API Cosem      | DTR on     Image: The second constraints on the second constraints on the second consecond constraints on the second const |
| Directories    | Serial Connection                                                                                                    |
| AIMS Import    | COM Port COM 3                                                                                                    |
| Default Values | To change default speed on this port, go to Default Values                                                                                                    |
| Miscellaneous  | Modem TAPI connection                                                                                                    |
| _              | Speed 9600 Bd                                                                                                    |
|                | Modem Connection                                                                                                    |
|                | Modem Name Default modem                                                                                                    |
|                | COM Port COM 3                                                                                                    |
|                | Response Delay _5 s                                                                                                    |
|                | · · · · · · · · · · · · · · · · · · ·                                                                                                    |
|                |                                                                                                    |
|                | OK                                                                                                    |

Le tre voci COM Port devono sempre riportare la stessa porta COM

| Categories     | Connection by Optical Head                                                                                   |
|----------------|----------------------------------------------------------------------------------------------------|
| Communication  | COM Port COM 3                                                                                               |
| API Cosem      | DTR on 📝 RTS on 📝 ANSI Optical Head Management<br>To change default speed on this port, go to Default Values |
| Directories    | - Serial Connection                                                                                          |
| AIMS Import    | COM Port COM 3                                                                                               |
| Default Values | To change default speed on this port, go to Default Values                                                   |
| Missellanaalus | Modem TAPI connection                                                                                        |
| Miscellaneous  | Modem Name                                                                                                   |
|                | Speed 9600 🔽 Bd                                                                                              |
|                | Modem Connection                                                                                             |
|                | Modem Name Default modem 🔍 🖉 🖅                                                                               |
|                | COM Port COM 3                                                                                               |
|                | Speed 9600 🔽 Bd                                                                                              |
|                | Response Delay _5 🗧 s                                                                                        |
|                |                                                                                                    |
|                |                                                                                                    |

## SALVARE UN CONTATORE NEL DATABASE (CONFIGURAZIONE COMPRESA)

| L'and                           |                                                        |                                          | Itron - ACE Pi                                                 | ot 3.13.0                                                 |       |
|---------------------------------|--------------------------------------------------------|------------------------------------------|----------------------------------------------------------------|-----------------------------------------------------------|-------|
| Main Men                        | Tools                                                  |                                          |                                                                |                                                           |       |
| w Oper<br>List                  | Auto<br>Detect - ACE6000 650                           | New Open Read<br>List *<br>Configuration | Change User Permissions<br>Password List<br>User Management Gr | Supported About<br>Versions<br>meral                      |       |
| elcome page                     | ACE6000 661                                            |                                          |                                                                |                                                           |       |
| MANA                            | ACE6000 664<br>SL7000 761<br>SL7000 764<br>ACE7000 781 | to ACE Pilot                             |                                                                |                                                           |       |
| Menu                            | ACE8000 850                                            |                                          | The most frequently used                                       | The most recently used                                    | _     |
| Met                             | ters                                                   |                                          | Meters                                                         | Meters                                                    |       |
| _                               |                                                        |                                          | CLASSE C 7.23                                                  | CLASSE C 7.23                                             |       |
| Conf                            | figurations                                            |                                          | <ul> <li>Special Days Problem</li> </ul>                       | <ul> <li>SL761X071 7.23 INTL 73008994 CLASSE C</li> </ul> |       |
|                                 |                                                        | 3                                        | <ul> <li>prova permessi</li> </ul>                             | <ul> <li>Iannucci 2014 6 16</li> </ul>                    |       |
| Data                            | a                                                      |                                          | <ul> <li>Soland 2014 3 24 J1</li> </ul>                        | SL761W071 7.23 INTL 73008993 CLASSE 02                    |       |
|                                 |                                                        |                                          | • Santucci                                                     | <ul> <li>SL761Y071 7.23 INTL 73008992 CLASSE B</li> </ul> |       |
| 🥵 User                          | r List                                                 |                                          | Configurations                                                 | Configurations                                            |       |
| Pern                            | missions                                               |                                          | <ul> <li>SL761X071 7.23 ITA CLASSE C</li> </ul>                | Ace6000 2014 6 13                                         |       |
|                                 |                                                        |                                          | • Energhia2 2014 2 24                                          | <ul> <li>Ecoprime 2014 6 18</li> </ul>                    |       |
| Setu                            | up.                                                    |                                          | • MID 6.24 ITA 7169                                            | <ul> <li>SL761X071 7.23 ITA CLASSE C</li> </ul>           |       |
| <b>&gt; • • • • • • • • • •</b> | -6                                                     |                                          | <ul> <li>MID 6.24 ITA 7170</li> </ul>                          | <ul> <li>CasaGrande 2014 6 4</li> </ul>                   |       |
|                                 |                                                        |                                          | <ul> <li>MID 6.24 ITA 7199 100V-1A</li> </ul>                  | <ul> <li>Burkina Faso</li> </ul>                          |       |
|                                 |                                                        |                                          |                                                                |                                                           | Itron |

# CLICCARE SU AUTODETECT E SL7000 761 (SL7000 761 per gli SL7000, ACE6000 661 per gli ACE6000)

| Main Menu                     | Tools                    |                                            |                                             |      |
|-------------------------------|--------------------------|--------------------------------------------|---------------------------------------------|------|
|                               | eter connection          |                                            |                                             | -    |
|                               |                          |                                            |                                             |      |
| <ul> <li>List Dete</li> </ul> |                          | Read N                                     | lew Meter                                   |      |
| Meter                         |                          |                                            |                                             |      |
| Velcome page 🗙                |                          | <b>D</b>                                   | Security Parameters                         |      |
|                               | Choose Connection Method | Optical Head (IEC62056-21 - Mode E)        |                                             | -    |
| MANAGED                       |                          | Optical Head (IEC62056-21 - Mode E)        | Logical Device Management                   |      |
| MANAGER                       | Connection Settings      | Modem *                                    | Cosem Client Electricity utility laboratory |      |
| Manu                          |                          | TC P/ID                                    | Password *******                            |      |
|                               |                          | TCP/IP with Server Mediation               |                                             |      |
| Meters                        |                          | TCP/IP with Server Registration            |                                             |      |
|                               |                          | HDLC Tunneling by TCP hect                 | Cancel                                      |      |
| Cardland I                    |                          | HDLC Tunneling by UDP                      |                                             |      |
| Conngu                        |                          | Serial                                     |                                             |      |
| (*******)                     |                          | <ul> <li>Special Days Problem</li> </ul>   | <ul> <li>New Meter 32</li> </ul>            |      |
| Data                          |                          | <ul> <li>Guglielmana difference</li> </ul> | <ul> <li>New Meter 31</li> </ul>            |      |
|                               |                          | <ul> <li>prova permessi</li> </ul>         | <ul> <li>New Meter 30</li> </ul>            |      |
| Star User List                |                          |                                            |                                             |      |
|                               |                          | Configurations                             | Configurations                              |      |
| Permission                    |                          | ACE6618044C 3 11 ITA 59002485              | Guerrini 2014 12 18                         |      |
|                               |                          | <ul> <li>MID 6 24 ITA 7169</li> </ul>      | New Configuration 19                        |      |
|                               |                          | \$1361X071 1 23 TA CLASSE C                | New Configuration 18                        |      |
| Setup                         |                          | MID 1 57 TTO ACCESS DC                     | Concerning Alan 2014 12 22                  |      |
|                               |                          | AUD CONTRACTOR                             | CONDIZIO MDI 2014 12 22                     |      |
|                               |                          | <ul> <li>WILD 0.2411A /1/0</li> </ul>      | <ul> <li>IN 1.20 CLASSE C</li> </ul>        |      |
|                               |                          |                                            |                                             |      |
|                               |                          |                                            |                                             | -    |
|                               |                          |                                            |                                             | Itro |
|                               |                          |                                            |                                             |      |

Scegliere la modalità di connessione

-OPTICAL HEAD è la connessione via sonda ottica

-DIRECTCONNECTION ON UTILITY PORT è la connessione via cavo diretto tra PC e RS232

-MODEM è la connessione via modem **GSM** 

-HDLC TUNNELING BY TPC è la connessione tramite convertitore seriale/ethernet

# Andare sulla scheda CONFIGURATION e cliccare su EDIT

|                                          |                             | Itron - ACI                                                                               | Pilot 4.7.2             |   |             |
|------------------------------------------|-----------------------------|-------------------------------------------------------------------------------------------|-------------------------|---|-------------|
| 🤎 Main Menu 🛛 Meter 🛛 To                 | ols                         |                                                                                           |                         |   |             |
| New Open Auto<br>List Detect<br>New/Open | Edit Save Copy Prin<br>Task | Lin<br>F<br>Write Read Select Allocate to new<br>from List Configuration<br>Configuration | Read<br>Data            |   |             |
| 🛐 Welcome page 🛛 📋 New Meter 69          | Edit                        |                                                                                           |                         |   |             |
| Definition                               |                             | Configuration                                                                             | Data                    | T | Maintenance |
| Resources                                | Communication - Utility Por | rt Modem Settings                                                                         |                         |   |             |
| Metrology                                |                             |                                                                                           |                         |   |             |
| Monitoring                               |                             | Type of Line Direct Line. No modem                                                        | control on serial port. |   |             |
| Auxiliary I/O                            |                             |                                                                                           |                         |   |             |
| Demand                                   |                             |                                                                                           |                         |   |             |
| End of Billing                           |                             |                                                                                           |                         |   |             |
| Clock                                    |                             |                                                                                           |                         |   |             |
| Calendar                                 |                             |                                                                                           |                         |   |             |
| Load Profile                             |                             |                                                                                           |                         |   |             |
| UFER<br>Display                          |                             |                                                                                           |                         |   |             |
| Communication A                          |                             |                                                                                           |                         |   |             |
| Communication Type                       |                             |                                                                                           |                         |   |             |
| Readout                                  |                             |                                                                                           |                         |   |             |
| Optical settings                         |                             |                                                                                           |                         |   |             |
| Ittility Port HDLC Settings              |                             |                                                                                           |                         |   |             |
| Customer Port HDLC Settings              |                             |                                                                                           |                         |   |             |
| 😼 Utility Port Modem Settings            |                             |                                                                                           |                         |   |             |
| Customer Port Modem Settings             |                             |                                                                                           |                         |   |             |
|                                          |                             |                                                                                           |                         |   |             |
| Conflicts Varnings                       |                             |                                                                                           |                         |   |             |

In COMMUNICATION nella scheda UTILITY PORT HDLC SETTINGS la voce TRASMISSION CHARACTERS TIMEOUT deve essere impostata a 110 ms

|                                                         |                                            | ltron - ACE Pilot 7.2.                                             |
|---------------------------------------------------------|--------------------------------------------|--------------------------------------------------------------------|
| Main Menu Meter                                         | Fools                                      |                                                                    |
| New Open Auto Initialize<br>List Detect +<br>New / Open | Edit Save Copy Print in<br>PDF<br>Task     | Select Allocate to new<br>from List Configuration<br>Configuration |
| 🗖 Meter List 🛛 🙋 New Meter 180 🗙                        |                                            |                                                                    |
| Definition                                              |                                            | Configuration                                                      |
| Resources                                               | Communication - Utility Port HDLC Settings |                                                                    |
| Metrology                                               |                                            |                                                                    |
| Auxiliary VO                                            | Communication Speed                        | 9600 bauds                                                         |
| Energy                                                  | Transmit Window Size                       | 7                                                                  |
| Demand                                                  | Transmission Characters Timeout            | 110 ms                                                             |
| End of Billing<br>Clock                                 | Inactivity Timeout                         | 30 sec                                                             |
| Calendar                                                |                                            |                                                                    |
| Load Profile                                            |                                            |                                                                    |
| UFER                                                    |                                            |                                                                    |
| Communication .                                         |                                            |                                                                    |
| Communication Type                                      |                                            |                                                                    |
| Readout                                                 |                                            |                                                                    |
| Optical settings                                        |                                            |                                                                    |
| Utility Port HDLC Settings                              |                                            |                                                                    |
| Customer Port HDLC Settings                             |                                            |                                                                    |
| 😼 Utility Port Modem Settings                           |                                            |                                                                    |
| 😡 Customer Port Modem Settings                          |                                            |                                                                    |
|                                                         |                                            |                                                                    |

# In COMMUNICATION nella scheda UTILITY PORT MODEM SETTINGS la voce TYPE OF LINE deve essere impostata come DIRECT LINE. NO MODEM CONTROL ON SERIAL PORT

|                                              | Itron - ACE Pilot 7.2.1                                                                                                    |
|----------------------------------------------|----------------------------------------------------------------------------------------------------|
| Main Menu Meter                              | Tools                                                                                                    |
| New Open Auto<br>List Detect •<br>New / Open | Edit       Save       Copy       Print in PDF       Write       Read       Select       Allocate to new from List       Configuration       Data |
| New Intenance Meter List                     | 🖹 New Meter 180 🗙                                                                                                    |
| Definitio                                    | n Configuration                                                                                                    |
| Resources                                    | Communication - Utility Port Modem Settings                                                                                                    |
| Metrology                                    |                                                                                                    |
| Monitoring<br>Auxiliary I/O                  | Type of Line Direct Line. No modem control on serial port.                                                                                       |
| Energy                                       |                                                                                                    |
| Demand                                       |                                                                                                    |
| End of Billing                               |                                                                                                    |
| Clock                                        |                                                                                                    |
| Calendar<br>Load Drofile                     |                                                                                                    |
| UFER                                         |                                                                                                    |
| Display                                      |                                                                                                    |
| Communication                                |                                                                                                    |
| 🛃 Communication Type                         |                                                                                                    |
| 👼 Readout                                    |                                                                                                    |
| 😼 Optical settings                           |                                                                                                    |
| 😼 Utility Port HDLC Settings                 |                                                                                                    |
| Customer Port HDLC Settings                  |                                                                                                    |
| Utility Port Modem Settings                  |                                                                                                    |
| 😡 Customer Port Modem Settings               |                                                                                                    |
|                                              |                                                                                                    |

# Cliccare su SAVE

|                                                                                                    |                                   | Itron - ACE Pilc                                                              | t 4.3.0               |             | _ 8 X |
|----------------------------------------------------------------------------------------------------|-----------------------------------|-------------------------------------------------------------------------------|-----------------------|-------------|-------|
| Main Menu Meter T                                                                                                    | ools                              |                                                                               |                       |             |       |
| New Open Auto Initialize<br>List Detect<br>New/Open                                                                                                    | T<br>Cancel<br>Changes<br>Task    | Write Read Select Allocate to new<br>from List Configuration<br>Configuration | Read<br>Data          |             |       |
| 🚾 Welcome page 🛛 🙋 New Meter 3                                                                                                    | 4 × Save                          |                                                                               |                       |             | •     |
| Definition                                                                                                    |                                   | Configuration                                                                 | Data                  | Maintenance |       |
| Resources<br>Metology<br>Monitoring<br>Auxiliary 1/20<br>Energy<br>Demand<br>End of Billing<br>Clock<br>Calendar<br>Load Profile<br>UFER<br>Display<br>Communication<br>© Communication Type<br>© Readout<br>© Optical settings<br>© Customer Port HDLC Settings<br>© Customer Port HDLC Settings<br>© Customer Port HDLC Settings<br>© Customer Port HDLC Settings<br>© Customer Port Modem Settings<br>© Customer Port Modem Settings | Communication - Utility Port Mode | m Settings Type of Line Direct Line. No modem cont                            | rol on serial port. 💌 |             |       |
| Conflicts V Warnings                                                                                                    |                                   |                                                                               |                       |             |       |

# Cliccare su WRITE

|                                                      |                                        | Itron - ACE Pi                                                          | ilot 4.3.0            |   | _ 8 X       |
|------------------------------------------------------|----------------------------------------|-------------------------------------------------------------------------|-----------------------|---|-------------|
| Main Menu Meter To                                   | 2015                                   |                                                                         |                       |   |             |
| New Open Auto Initialize<br>Vist Detect*<br>New/Open | Edit Save Copy Print in<br>PDF<br>Task | Write Read Select Allocate to new from list Configuration Configuration | Read<br>Data          |   |             |
| Welcome page 🛛 💽 New Meter 31                        | x                                      |                                                                         |                       |   | •           |
| Definition                                           |                                        | Configuration                                                           | Data                  | 1 | Maintenance |
| Resources                                            | Communication - Customer Port          | Modem Settings                                                          |                       |   |             |
| Metrology                                            |                                        |                                                                         |                       |   |             |
| Monitoring                                           |                                        | Type of Line Direct Line. No modem cor                                  | itrol on serial port. |   |             |
| Foeray                                               |                                        |                                                                         |                       |   |             |
| Demand                                               |                                        |                                                                         |                       |   |             |
| End of Billing                                       |                                        |                                                                         |                       |   |             |
| Clock                                                |                                        |                                                                         |                       |   |             |
| Calendar                                             |                                        |                                                                         |                       |   |             |
| Load Profile                                         |                                        |                                                                         |                       |   |             |
| Display                                              |                                        |                                                                         |                       |   |             |
| Communication                                        |                                        |                                                                         |                       |   |             |
| 😡 Communication Type                                 |                                        |                                                                         |                       |   |             |
| 💀 Readout                                            |                                        |                                                                         |                       |   |             |
| Optical settings                                     |                                        |                                                                         |                       |   |             |
| Utility Port HDLC Settings                           |                                        |                                                                         |                       |   |             |
| 🐻 Customer Port HDLC Settings                        |                                        |                                                                         |                       |   |             |
| 🛃 Utility Port Modem Settings                        |                                        |                                                                         |                       |   |             |
| Customer Port Modem Settings                         |                                        |                                                                         |                       |   |             |
|                                                      |                                        |                                                                         |                       |   |             |
| T                                                    |                                        |                                                                         |                       |   |             |
| ✓ Conflicts 🕂 Warnings (1)                           |                                        |                                                                         |                       |   |             |
| ACE Pilot                                            |                                        |                                                                         |                       |   |             |

Togliere tutte le spunte sia a destra che a sinistra e lasciare la spunta solo su COMMUNICATION

|                                              | Configuration Writing                                                 |  |
|----------------------------------------------|-----------------------------------------------------------------------|--|
|                                              | New Meter 34                                                          |  |
|                                              | Write date and time                                                   |  |
| Program All     Metrology     Monitoring     |                                                                       |  |
| ⊕- ─ Auxiliary I/O<br>─ Energy<br>⊕ ─ Demand | Erasing of the non-fatal and fatal alarms                             |  |
| End of Billing<br>Clock                      |                                                                       |  |
| Coad Profile<br>UFER                         |                                                                       |  |
| 🐑 Display<br>📝 Communication                 |                                                                       |  |
|                                              |                                                                       |  |
|                                              |                                                                       |  |
|                                              |                                                                       |  |
|                                              |                                                                       |  |
|                                              |                                                                       |  |
| Before programming, be sure to have read     | the diagnostics of the modem, as this configuration will reset those. |  |

Cliccare su OK e attendere che la configurazione venga scritta senza errori